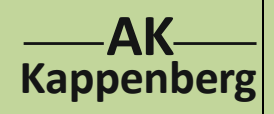

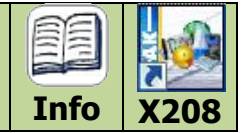

| Kategorie               | Rechnen und Nachschlagen |                       |    |
|-------------------------|--------------------------|-----------------------|----|
| Übungsmodus             | -                        | Testmodus             | -  |
| Schwierigkeitsgrade     | -                        | wählbare Aufgabenzahl | -  |
| Aktueller Notenstand    | -                        | Highscore             | -  |
| Musik zur Belobigung    | -                        | spezielle Hilfen      | -  |
| Steuerung durch Master: | ja, nur Programmaufruf   | Auswertung im Master  | -  |
| Eignung für Whiteboard: | ја                       | AK Minilabor          | ja |
| Besonderheit:           |                          |                       |    |

### Programmbeschreibung

Die Datenbank Schulchemikalien ist ein universelles Nachschlagewerk für alle Chemikalien, die im Chemieunterricht eine Rolle spielen. Für jeden einzelnen Stoff bietet diese Datenbank eine Fülle von Informationen. Im Internet wurde recherchiert, Bücher und Tabellenwerke wurden gewälzt und heraus kam diese wohl **einzigartige Datenbank** mit **fast 1.200 Chemikalien**.

### Informationen:

Summenformel, Strukturformel, Moleküldarstellung mit Rasmol, CAS- und ZVG-Nummer, molare Masse, Dichte, Siede- und Schmelzpunkt, thermodynamische Größen, pKs- und pKL-Werte Flammpunkt, Zündtemperatur und Explosionsgrenzen.

Brandbeurteilungen: Die neue GHS-Einstufung: Für 200 organische Stoffe: Zusätzlich via Internet:

Gefahrsymbole, Signalwort, H-Sätze, P-Sätze, Einsatz des Stoffes in der Schule. MS-Spektren, IR-Spektren, <sup>1</sup>H-NMR-Spektren und <sup>13</sup>C-NMR-Spektren Aufruf der Datenbanken wie Wikipedia und GESTIS

| Matenbank S                  | chulchemikalien Versi<br>powered by Richard Nagel 1.19 | on vom 01.11.2012<br>1 Chemikalien                             |                  |          |         |             | pH Indi-<br>katoren W | Ks- Thermodyr<br>erte S-Daten           | n. Normal-<br>potentia           | e ?             | _ X                              |
|------------------------------|--------------------------------------------------------|----------------------------------------------------------------|------------------|----------|---------|-------------|-----------------------|-----------------------------------------|----------------------------------|-----------------|----------------------------------|
| Liste der Chemikali          | en                                                     |                                                                | Spalten wählen 👻 | Filter   | -       | Suchbegriff | Aceton                |                                         |                                  | (Pr             | opanon) Druck                    |
| Name                         | Zusatz/Zweitname                                       | Summenform                                                     | el mol.Masse     | FP*C     | KP °C   | Dichte 🔶    | CAS-Nummer            | 67-64-1                                 |                                  |                 |                                  |
| Aceton                       | Propanon                                               | C <sub>3</sub> H <sub>6</sub> O                                | 58,1             | -95,3    | 56,2    | 0,79 g/mL   | Summenformel          | C <sub>3</sub> H <sub>6</sub> O bzw. Cł | H <sub>3</sub> COCH <sub>3</sub> |                 | Q                                |
| Acetonitril                  | Essigsäurenitril                                       | C <sub>2</sub> H <sub>3</sub> N                                | 41,1             | -46      | 81,6    | 0,78 g/mL   | Molmasse              | 58,1 g/mol                              |                                  |                 | L.                               |
| Acetophenon                  | Methylphenylketon                                      | C <sub>8</sub> H <sub>8</sub> O                                | 120,2            | 19,2     | 202,4   | 1,03 g/mL   | Flüssigkeit           |                                         |                                  | H               | I <sub>3</sub> C CH <sub>3</sub> |
| Acetylchlorid                | Essigsäurechlorid                                      | C <sub>2</sub> H <sub>3</sub> ClO                              | 78,5             | -112     | 51      | 1,10 g/mL   | Benutzung             | in der Schule                           |                                  |                 |                                  |
| Acetylsalicylsäure           | ASS, Aspirin                                           | C9H8O4                                                         | 180,16           | 136      | (z)     | 1,35 g/mL   | Tätigkeitsver         | oot für Primarstuf                      | e                                |                 |                                  |
| Acrylamid                    | Acrylsäureamid                                         | C <sub>3</sub> H <sub>5</sub> NO                               | 71,1             | 8486     | 241     | 1,03 g/mL   |                       |                                         |                                  |                 |                                  |
| AcryInitril                  | Acrylsäurenitril                                       | C <sub>3</sub> H <sub>3</sub> N                                | 53,1             | -82      | 77      | 0,80 g/mL   |                       |                                         |                                  |                 |                                  |
| Acrylsäure                   | Propensäure                                            | C <sub>3</sub> H <sub>4</sub> O <sub>2</sub>                   | 72,1             | 13       | 141     | 1,05 g/mL   | Schmolzpunkt          | -05.2 •                                 | C Sindar                         | unkt            | 56 2 °C                          |
| Adenin                       | 6-Aminopurin                                           | C5H5N5                                                         | 135,1            | 220(sub) | 360(z)  | -/-         | Dichte                | 0 70 a                                  |                                  |                 | VOS a/100a                       |
| Adrenalin                    | (-)-Epinephrin                                         | C9H13NO3                                                       | 183,2            | 211_212  | -/-     | -/-         | Flammounkt            | -20 %                                   |                                  |                 | 540 °C                           |
| DL-Aepfelsäure               | 2-Hydroxybernsteinsäure                                | C4H6O5                                                         | 134,1            | 100.101  | -/-     | 1,60 g/mL   | Explos-Grenzen        | 2 2-12 8 %                              |                                  |                 | 24 kPa                           |
| Agar                         | Agar-Agar                                              | (C <sub>12</sub> H <sub>18</sub> O <sub>9</sub> )x             | 309,2            | 90       | -/-     | -/-         | Säure - pKs           | 19                                      |                                  |                 |                                  |
| Aktivkohle                   | -/-                                                    | с                                                              | 12               | -/-      | -/-     | 1,802,1     | , Bildungsenthald     | nie - <b>248.1</b> kJ                   |                                  |                 | 200 J/mol                        |
| beta-Alanin                  | 3-Aminopropionsäure                                    | C <sub>3</sub> H <sub>7</sub> NO <sub>2</sub>                  | 89,1             | 200(z)   |         | 1,44 g/mL   | Verbr.enthalpie       | 1785,7 k                                |                                  |                 |                                  |
| DL-Alanin                    | 2-Aminopropionsäure                                    | C <sub>3</sub> H <sub>7</sub> NO <sub>2</sub>                  | 89,1             | 295297(  |         | 1,42 g/mL   |                       |                                         |                                  |                 |                                  |
| Alizarin                     | 1, 2-Dihydroxyantrachinon                              | C <sub>14</sub> H <sub>8</sub> O <sub>4</sub>                  | 240,2            | 290      |         |             |                       |                                         |                                  |                 |                                  |
| AlizaringelbGG               |                                                        | C <sub>13</sub> H <sub>8</sub> N <sub>4</sub> NaO <sub>5</sub> | 309,22           |          |         | -/-         |                       |                                         |                                  |                 |                                  |
| AlizarinrotS                 | Alizarinsalzrinsulfonsäure-di-                         |                                                                | 342,3            |          |         |             | Spektren zeiger       | n <u>G</u> HS-Einordnung                | <u>R</u> asmol zeigen            | G <u>E</u> STIS | <u>W</u> ikipedia                |
| Alkaliblau                   |                                                        | C 32H 28N 3NaO 4S                                              | 573,7            |          |         | -/-         |                       |                                         |                                  |                 |                                  |
| Aluminium,kompakt            |                                                        | Al                                                             | 26,98            | 660      | 2330    | 2,70 g/mL   |                       |                                         |                                  |                 |                                  |
| Aluminium,Pulver             | nichtstabilisiert                                      | Al                                                             | 26,98            | 660      | 2330    | 2,70 g/mL   |                       |                                         |                                  |                 |                                  |
| Aluminiumammoniumsulfat-Dod. |                                                        | AINH4S208*12H;                                                 | 20 453,3         | 109      |         | 1,64 g/mL   |                       |                                         |                                  |                 |                                  |
| Aluminiumbromid              | wasserfrei Aluminiumtribromid                          | AlBr 3                                                         | 266,7            | 97,4     | 257     | 2,60 g/mL   |                       |                                         |                                  |                 |                                  |
| Aluminiumcarbid              | Tetraaluminiumtricarbid                                | Al <sub>4</sub> C <sub>3</sub>                                 | 144              | 2100     | 2200(z) | 2,36 g/mL   |                       |                                         |                                  |                 |                                  |
| Aluminiumchlorid             | wasserfrei Aluminiumtrichlorid                         | AICI 3                                                         | 133,3            | 192,5(D) | 180(s)  | 2,40 g/mL   |                       |                                         |                                  |                 |                                  |
| Alternation allocated        |                                                        | 0.11.10                                                        | 1011             |          |         |             |                       |                                         |                                  |                 | 17.00                            |
|                              |                                                        |                                                                |                  |          | si 🕜    | Dr. Kappe   |                       |                                         |                                  |                 |                                  |

Wird die Datenbank geladen, so erscheint auf dem Desktop zunächst dieses Übersichtsbild.

#### Aufruf einer Chemikalie

z.B: Tetrachlorkohlenstoff (Tetrachlormethan). Klickt man auf "Suchbegriff", erscheint eine Tastatur, auf der man den Verbindungsnamen, oder den Namensteil eingeben kann. Nach einem Klick auf die grüne ENTER-Taste erhält man eine Auswahl an Verbindungen, die in der Datenbank den Teilnamen "Tetrachlor" enthalten (siehe Abbildung nächste Seite).

|                                     | Wert eingeben fü<br>Suchbegriff | ar:<br>f | Te  | trachl | or  |           |   |        |          |   | ^<br>+ | 2 |
|-------------------------------------|---------------------------------|----------|-----|--------|-----|-----------|---|--------|----------|---|--------|---|
|                                     | ESC 1                           | 1 2      | 3 4 | 5      | 6   | 7 8       | 3 | ) (    | 9 6      | 3 | ÷      | 2 |
| CH3COCH3                            | $\leftrightarrow$               | g w      | e   | r t    | z   | u         | i | 0      | p        | ü | +      | 1 |
| CH 3 CN                             |                                 |          |     |        |     | $\square$ | 5 | 5      | <u> </u> |   |        |   |
| C6H5COCH3                           | www.                            | a        | d   | f      | g ŀ | ı j       | k | : 1    | ö        | ä |        | ~ |
| CH3COCI                             |                                 |          |     |        |     |           |   |        |          |   |        | 1 |
|                                     |                                 | / у      | x   | c v    | b   | n         | m | ,      |          | - | 1      |   |
| CH <sub>2</sub> CHCONH <sub>2</sub> |                                 |          |     |        |     |           | _ | $\sim$ | -        |   | -      |   |
| CH 2 CHCN                           | Strg                            | Alt      |     |        |     |           |   | S)     | /m       | + | 4      | - |
| CHOCHCOOH                           |                                 |          |     |        |     |           |   |        |          |   | -      | ~ |

10/2012

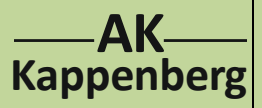

# **Datenbank Schulchemikalien**

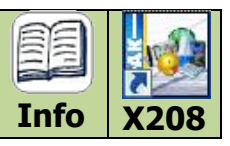

| Liste der Chemika         | alien                  |                                                    |       | Spa   | ilten wählen 👻 | Filter 👻       | Tetrachlor     | Tetrachlorkoh                  | lenstoff       | (Tetrachlor | methan) Dri |
|---------------------------|------------------------|----------------------------------------------------|-------|-------|----------------|----------------|----------------|--------------------------------|----------------|-------------|-------------|
| Name                      | Zusatz/Zweitname       | Summenformel                                       |       |       |                |                | 5-Symbo Schule | CAS-Nummer                     | 56-23-5        |             | CI          |
| iliciumtetrachlorid       | Tetrachlorsilan        | SICI <sub>4</sub>                                  | 169,9 | -70   | 57             | 1,48 g/mL 7    | P              | Summenformel (                 | CCl4           |             | ĭ           |
| 1,2,2-Tetrachlorethan     | Acetylentetrachlorid   | C <sub>2</sub> H <sub>2</sub> Cl <sub>4</sub>      | 167,8 | -43,8 | 146            | 1,59 g/mL 06.5 | Sep SII, L, ES | Molmasse                       | 153,8 g/mol    |             | C           |
| etrachlorethen            | Perchlorethylen        | C <sub>2</sub> Cl <sub>4</sub>                     | 165,8 | -22   | 121            | 1,62 g/mL 08.5 | Sep P, ES      | Flüssigkeit                    | nicht brennbar | ×           |             |
| etrachlorkohlenstoff      | Tetrachlormethan       | CCl4                                               | 153,8 | -23   | 76,5           | 1,59 g/mL 06.4 | Aug VV         | Benutzung in                   | der Schule     |             | CI          |
| etrachlorogold(III)-säure | Gold(III)-chloridsäure | AuCl <sub>4</sub> H* <sub>3</sub> H <sub>2</sub> O | 393,8 | 30    | 200(z)         | 3,90 g/mL 05J  | lul P          | LAbsolute                      | s Verwend      | ingeverbot  | 1           |
| itan(IV)-chlorid          | Titantetrachlorid      | TiCl <sub>4</sub>                                  | 189,7 | -24,8 | 136,5          | 1,73 g/mL 5    | P              | :Absolute                      |                | ungsverbot  |             |
| .inn(IV)-chlorid          | Zinntetrachlorid       | SnCl <sub>4</sub>                                  | 260,5 | -33   | 114            | 2,23 g/mL 5    | P              |                                |                |             |             |
|                           |                        |                                                    |       |       |                |                |                | Schmelzpunkt                   | -23 °⊂         | Siedepunkt  | 76,5 °⊂     |
|                           |                        |                                                    |       |       |                |                |                | Dichte                         | 1,59 g/m       |             | 0,08 g/100  |
|                           |                        |                                                    |       |       |                |                |                | Fiammpunkt                     |                |             | 962 °C      |
|                           |                        |                                                    |       |       |                |                |                | Explos-drenzen                 |                |             |             |
|                           |                        |                                                    |       |       |                |                |                | Sāuro - nKe                    |                |             |             |
|                           |                        |                                                    |       |       |                |                |                | Säure - pKs<br>Bidungsonthabio |                |             |             |

Ein Klick auf "Tetrachlorkohlenstoff liefert eine Fülle von Informationen (s. Abbildung oben und rechts).

So fällt zunächst durch die rote Farbe das Kästchen mit dem Inhalt "Absolutes Verwendungsverbot" dieser Chemikalie im Chemieunterricht auf.

Darüber und darunter findet man Daten zu dieser Verbindung.

Die **gelben Kästchen in der Abbildung** führen aber noch zu weiteren Informationen zu dieser Verbindung:

a) Spektren zeigen:

Beim Klick auf dieses Kästchen werden die MS-, IR-, 1H-NMR und 13C-NMR Spektren aufgelistet. Durch Klick auf die einzelnen Spektren kann man diese einzeln darstellen. Der Klick auf "Info" führt zu einer Moleküldarstellung mit Zuordnung einzelner Peaks

- b) GHS-Einordnung (Globally Harmonised System of Classification and Labelling of Chemicals"): Wie die rechts stehende Abbildung zeigt, erhält sie umfassende Auskunft über die GHS-Einordnung der ausgewählten Verbindung.
- c) **Rasmol:** Klickt man auf dieses Kästchen, so wird das Molekül dreidimensional abgebildet. Mit der Maus kann man das Molekül in die gewünschte Richtung drehen.
- d) GESTIS: Wenn der Rechner mit dem Internet verbunden ist, gelangt man beim Klick auf dieses Kästchen zur GESTIS-Stoffdatenbank. Diese wurde vom Institut für Arbeitsschutz der Deutschen Gesetzlichen Unfallversicherung (IFA) erstellt. Hier erhält man auch Informationen zum Schutz vor dieser Verbindung.
- e) Schließlich führt ein Klick auf "**Wikipedia**" zur bekannten Suchmaschine. Auch hier kommt man direkt zur ausgewählten Verbindung und erhält zahlreiche weitere Informationen.

Natürlich lassen sich die wichtigsten Eigenschaften auch auf einem Drucker ausgeben. (siene nächste Seite)

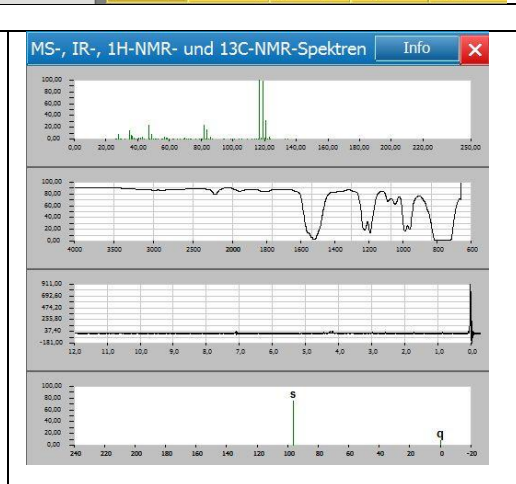

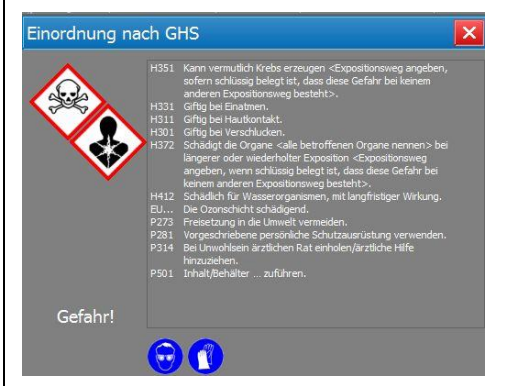

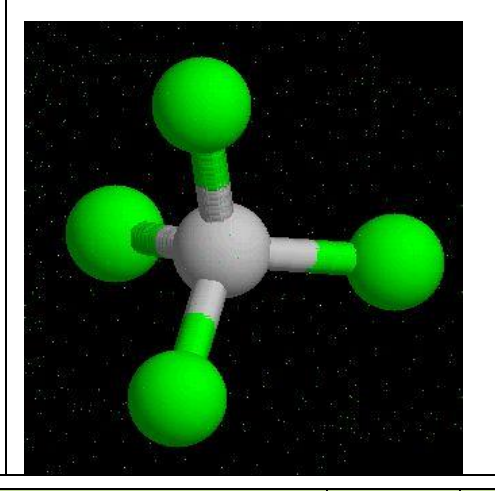

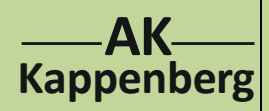

# **Datenbank Schulchemikalien**

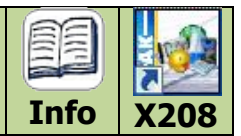

In der Startansicht können die Spalten nach eigenem Bedarf geändert und auch spezielle Filter gesetzt werden.

| nemikalier                        | ٦                                    |        |                                       |                         | Suchbegriff    | Accion                                                      |
|-----------------------------------|--------------------------------------|--------|---------------------------------------|-------------------------|----------------|-------------------------------------------------------------|
|                                   | Verfügbare Spalten                   | Filter |                                       | Datenbank filter        | n X            | CAS-Nummer 67-64-1                                          |
| Sumn                              | <ul> <li>Name</li> </ul>             | P°⊂    | GHS-Einstufung:                       | GHS-Einstufung:         |                | Summenformel CoHcO h                                        |
| 3H6O                              | <ul> <li>Zusatz/Zweitname</li> </ul> | -95,3  | (Alle)                                | (Alle)                  | <b>•</b>       |                                                             |
| 2H3N                              | <ul> <li>Summenformel</li> </ul>     | -46    | (Alle)                                | ]                       |                | Molmasse 58,1 9                                             |
| SH80                              | alt.Sum-Fo.                          | 19,2   | 1 - Explosionsgefährlich              | Verwendung in der Schul |                | Verwendung in der Schule:                                   |
| 2H3ClO                            | ✓ mol.Masse                          | -112   | _2 - Brennbar<br>_3 - Brandfördernd ≡ | (Alle)                  |                | (Alle)                                                      |
| 9H804                             | ✓ FP °C                              | 136    | 4 - Gas unter Druck                   | Spezielle Filter        |                | (Alle)                                                      |
| 3H5NO                             | ✓ KP °C                              | 8486   | 6 - Giftig                            | Nur mit pKs-Wert        |                | P - Verbot für Primarstufe                                  |
| 3H3N                              | 🖌 Dichte                             | -82    | 7 - Gesundheitsgefährdend             | Nur mit pKL-Wert        |                | OE - Ohne Einschränkungen 📃                                 |
| 3H4O2                             | W-Lösl.                              | 13     | —                                     | Nur mit Spektren        | _              | SI - Verbot bis Sekundarstufe 1<br>SII - Verbot für Schüler |
| 5H5N5                             | GHS-Symbol                           | 0(sub) |                                       | Brennbar                | _              | F - Verbot für Schwangere                                   |
| 9H <sub>13</sub> NC               | Schule                               | .1212  |                                       | 🔲 Nur Indikator         |                | L - Beschränk, auch f. Lehrer                               |
| 4H605                             | pKs                                  | 00101  |                                       | Annrenatzustan          | vd.            |                                                             |
| C 12H 180                         | рКІ                                  | 90     |                                       |                         |                |                                                             |
| 3H 7NO                            | Bild-Enthalpie                       | 200(z  |                                       | O (Alle)<br>O Fest      |                |                                                             |
| 3H7NO                             | Entropie                             | .297(  |                                       | O Flüssig               |                |                                                             |
| 14H8O4                            | Verbr-Enthalpie                      | 290    |                                       | 🔘 Gasöfrmig             |                |                                                             |
| 13H8N4                            | Indikator                            | -/-    |                                       |                         |                |                                                             |
|                                   | Spektren                             | -/-    | 1. Oben: die möglichen Fi             | lter: Man kann z        | z. B. nach bre | ennbaren Stoffen suchen,                                    |
| 32H 28N                           | Brennbarkeit                         | -/-    | die bis Sekundarstufe I               | (einschließlich)        | verboten sind  | d.                                                          |
| J                                 | Aggregatzustand                      | 660    | 2. Links: Alle Spalten, die           | möalich sind. Di        | ie zur Zeit ae | wählten Spalten sind                                        |
| 1                                 | Ubernehmen                           | 660    | aelb unterleat                        |                         |                |                                                             |
| INH <sub>4</sub> S <sub>2</sub> ¢ |                                      | 109    | gels antenegt                         |                         |                |                                                             |

### Weitere Anwendungsmöglichkeiten der Datenbank

Im Bild bei der Programmbeschreibung sieht man in den oberen Menüzeilen weitere Hinweise für Untersuchungen mit der Datenbank.

- a) **pH-Indikatoren:** Ein Klick führt zu einer großen Übersicht von Indikatoren, wobei deren Name, die Farbe der Indiaktorsäure und –base, sowie die pH-Werte des Farbumschlags angegeben werden (s. Abbildung unten).
- b) **pKs-Werte:** Die wichtigsten Säuren und die zugehörigen Basen, die im Chemieunterricht eine Rolle spielen, sind hier mit den pKs- und pK<sub>B</sub>-Werten aufgelistet (s. Abbildung unten).

| Indika | itoren             |              |      |      |               | pKs | und pKb Werte                                          |     | and the second distance of the second distance of the second distanc |    | Parameter 1               |                    |      |
|--------|--------------------|--------------|------|------|---------------|-----|--------------------------------------------------------|-----|----------------------------------------------------------------------------------------------------|----|---------------------------|--------------------|------|
|        | Name               | Farbe(Säure) | pH1  | pH2  | Farbe(Base) 💠 | pk  | s Säure                                                |     | Name                                                                                                    |    | Name                      | Base               | pK   |
|        | Kresolrot          | rot          | 0,0  | 1,0  | gelb          | -9  | - HClO4                                                |     | Perchlorsäure                                                                                                    |    | Perchlorat-Ion            | ClO <sub>4</sub> - | 23,  |
|        | Kristallviolett    | gelb         | 0,0  | 1,8  | blau          | -8  | I,- HI                                                 |     | Iodwasserstoff                                                                                                    |    | Iodid-Ion                 | I-                 | 22,  |
|        | Malachitgrün       | gelb         | 0,2  | 1,8  | blaugrün      | -6  | i, HBr                                                 |     | Bromwasserstoff                                                                                                    |    | Bromid-Ion                | Br-                | 20,. |
|        | Thymolblau         | rot          | 1,2  | 2,8  | gelb          | -6  | i,- HCI                                                |     | Chlorwasserstoff                                                                                                    |    | Chlorid-Ion               | d-                 | 20,  |
| 2,4-   | Dinitrophenol      | farblos      | 2,0  | 4,7  | gelb          | 3,  | 14 HF                                                  |     | Fluorwasserstoff                                                                                                    |    | Fluorid-Ion               | F                  | 10,. |
|        | Erythrosin         | orange       | 2,2  | 3,6  | rot           | -1  | HNO 3                                                  |     | Salpetersäure                                                                                                    |    | Nitrat-Ion                | NO 3 -             | 15,. |
| p-     | Dimethylaminoazob. | rot          | 2,8  | 4,4  | gelb          | З,  | HNO 2                                                  |     | Salpetrige Säure                                                                                                    |    | Nitrit-Ion                | NO 2 -             | 10,. |
|        | Bromphenolblau     | gelb         | 3,0  | 4,6  | blau          | -0  | )- 02N-C6H4-NH3+                                       | 2-  | Nitroanilininium-Ion                                                                                                    | 2- | Nitroanilin               | O2N-C6H4-NH2       | 14,. |
|        | Kongorot           | blau         | 3,0  | 5,2  | rot           | 2,  | 46 O2N-C6H4-NH3+                                       | 3-  | Nitroanilininium-Ion                                                                                                    | 3- | Nitroanilin               | O2N-C6H4-NH2       | 11,. |
|        | Methylorange       | orange       | 3,1  | 4,4  | gelb          | 1/  | 02 O2N-C6H4-NH3 +                                      | 4-  | Nitroanilininium-Ion                                                                                                    | 4- | Nitroanilin               | O2N-C6H4-NH2       | 12,  |
|        | Bromkresolgrün     | gelb         | 3,8  | 5,4  | blau          | 2,  | 56 CI-C <sub>6</sub> H <sub>4</sub> -NH <sub>3</sub> + | 2-  | Chloranilininium-Ion                                                                                                    | 2- | Chloranilin               | CI-C6H4-NH2        | 11,  |
|        | Methylrot          | rot          | 4,2  | 6,2  | gelb          | З,  | 52 CI-C <sub>6</sub> H <sub>4</sub> -NH <sub>3</sub> + | 3-  | Chloranilininium-Ion                                                                                                    | 2- | Chloranilin               | CI-C6H4-NH2        | 10,  |
|        | Alizarinrot S      | gelb         | 4,6  | 6,0  | rot           | 3,  | 98 CI-C6H4-NH3 *                                       | 4-  | Chloranilininium-Ion                                                                                                    | 4- | Chloranilin               | CI-C6H4-NH2        | 10,. |
|        | Lackmus            | rot          | 5,0  | 8,0  | blau          | 0,  | 00 HIO 3                                               |     | Iodsäure                                                                                                    |    | Iodat-Ion                 | IO3-               | 14,  |
| p-     | Nitrophenol        | farblos      | 5,4  | 6,6  | gelb          | 0,  | 08 CCI3COOH                                            |     | Trichlorethansäure                                                                                                    |    | Trichlorethanat-Ion       | CCI3COO-           | 13,- |
|        | Alizarin           | gelb         | 5,6  | 7,2  | rot           | 1,  | 30 CHCl2COOH                                           |     | Dichlorethansäure                                                                                                    |    | Dichlorethanat-Ion        | CHCl2COO-          | 12,. |
|        | Bromthymolblau     | gelb         | 6,0  | 7,7  | blau          | 2,  | B1 CH2CICOOH                                           |     | Chlorethansäure                                                                                                    |    | Chlorethanat-Ion          | CH2CICOO-          | 11,  |
|        | PhenoIrot          | gelb         | 6,8  | 8,4  | rot           | З,  | 13 CH2ICOOH                                            |     | Iodethansäure                                                                                                    |    | Iodethanat-Ion            | CH2ICOO-           | 10,. |
|        | Neutralrot         | rot          | 6,8  | 8,0  | gelbbraun     | 0,  | 70 C6H5-SO3H                                           |     | Benzolsulfonsäure                                                                                                    |    | Benzolsulfonat-Ion        | C6H5-SO3-          | 13,. |
| m-     | Nitrophenol        | farblos      | 6,8  | 8,6  | gelb          | 2,  | 20 NO 2-C 6H4-COOH                                     | 2-  | Nitrobenzoesäure                                                                                                    |    | Nitrobenzoat-Ion          | NO 2-C6H4-COO-     | 11,. |
|        | Kresolrot (2.)     | gelb         | 7,0  | 8,8  | rot           | 3,  | 44 NO 2-C 6H4-COOH                                     | 3-  | Nitrobenzoesäure                                                                                                    | 3- | Nitrobenzoat-Ion          | NO2-C6H4-COO-      | 10,. |
|        | Thymolblau (2.)    | gelb         | 8,0  | 9,6  | blau          | 3,  | 42 NO 2-C6H4-COOH                                      | 4-  | Nitrobenzoesäure                                                                                                    | 4- | Nitrobenzoat-Ion          | NO2-C6H4-COO-      | 10,. |
|        | Phenolphthalein    | farblos      | 8,2  | 10,0 | pink          | З,  | 23 NH2-C6H4-COOH                                       | 4-  | Aminobenzoesäure                                                                                                    | 4. | Aminobenzoat-Ion          | NH2-C6H4-COO-      | 10,  |
|        | Thymolphthalein    | farblos      | 9,3  | 10,5 | blau          | 3,  | 87 C3H6O3                                              | L-( | Milchsäure                                                                                                    |    | Lactat-Ion                | C3H5O3-            | 10,  |
|        | AlizaringelbGG     | heligelb     | 10,0 | 12,1 | braungelb     | 3,  | 91 H3C-C6H4-COOH                                       | 2-  | Methylbenzoesäure                                                                                                    | 2- | Methylbenzoat-Ion         | H3C-C6H4-COO-      | 10,  |
|        | Allenslar(2)       |              | 11.0 | 10.4 | 10            |     |                                                        | -   |                                                                                                    |    | \$ 7 all. Ils annual 7 an |                    |      |

| www.kappenberg.com | Materialien | AK-Labor - Programminformationen | 10/2012 | 3 |
|--------------------|-------------|----------------------------------|---------|---|
|--------------------|-------------|----------------------------------|---------|---|

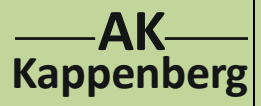

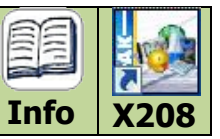

- c) **Thermodynamische Daten:** Von vielen wichtigen chemischen Stoffen sind hier die Reaktionsentropie und die Reaktionsenthalpie aufgelistet (s. Abbildung unten links).
- d) **Normalpotenziale:** Die Normalpotenziale wichtiger Redoxsysteme können hier abgefragt werden (s. Abbildung unten rechts).

| Spezielle thermodyna                        | mische Größen | Concession of the local division of the local division of the loca | Normalpotentiale                       |                       |    |      |                         |                                      |                    |     |
|---------------------------------------------|---------------|----------------------------------------------------------------------------------------------------|----------------------------------------|-----------------------|----|------|-------------------------|--------------------------------------|--------------------|-----|
| Name                                        | Entropie S E  | Enthalpie 🛆                                                                                                    | Reduzierte Form                        |                       |    | EZ   | Oxidierte Forn          | 1                                    | E <sub>0</sub> [V] | рН  |
| Ag(g)                                       | 172,9         | 289,2                                                                                                    | 1 Cs(s)                                |                       | \$ | 1 e- | 1 Cs+(aq)               |                                      | -3,02              |     |
| Ag + (aq)                                   | 73,0          | 106,0                                                                                                    | 1 Li(s)                                |                       | \$ | 1 e- | 1 Li+(aq)               |                                      | -3,02              |     |
| Al(g)                                       | 164,4         | 324,0                                                                                                    | 1 Rb(s)                                |                       | \$ | 1 e- | 1 Rb+(aq)               |                                      | -2,93              |     |
| Al <sup>3+</sup> (aq)                       | -524,7        | -313,4                                                                                                    | 1 K(s)                                 |                       | 40 | 1 e- | 1 K+(aq)                |                                      | -2,92              |     |
| Ba(g)                                       | 164,4         | 170,3                                                                                                    | 1 Ba(s)                                | 63 - 6 - C            | 40 | 2 e- | 1 Ba <sup>2+</sup> (aq) |                                      | -2,90              |     |
| Ba <sup>2+</sup> (aq)                       | 0,0           | -538,4                                                                                                    | 1 Sr(s)                                |                       | \$ | 2 e- | 1 Sr <sup>2+</sup> (aq) |                                      | -2,89              |     |
| Br(g)                                       | 175,0         | 111,8                                                                                                    | 1 Ca(s)                                |                       | *  | 2 e- | 1 Ca <sup>2+</sup> (aq) |                                      | -2,87              |     |
| Br-(aq)                                     | 80,7          | -120,9                                                                                                    | 1 Na(s)                                |                       | \$ | 1 e- | 1 Na + (aq)             |                                      | -2,71              |     |
| Br <sub>2</sub> (g)                         | 245,4         | 30,7                                                                                                    | 1 Mg(s)                                |                       | \$ | 2 e- | 1 Mg <sup>2+</sup> (aq) |                                      | -2,34              |     |
| C(g)                                        | 158,1         | 716,7                                                                                                    | 1 Ti(s)                                |                       | \$ | 2 e- | 1 Ti <sup>2+</sup> (aq) |                                      | -1,75              |     |
| C <sub>2</sub> H <sub>5</sub> OH(g)         | 282,0         | -235,4                                                                                                    | 1 Be(s)                                |                       | \$ | 2 e- | 1 Be <sup>2+</sup> (aq) |                                      | -1,70              |     |
| C <sub>6</sub> H <sub>6</sub> (g)           | 269,2         | 82,9                                                                                                    | 1 Al(s)                                |                       | ** | 3 e- | 1 Al <sup>3+</sup> (aq) |                                      | -1,67              |     |
| C <sub>8</sub> H <sub>18</sub> (g, n-Octan) | 466,7         | -208,5                                                                                                    | 1 Mn(s)                                | 0 0                   | 40 | 2 e- | 1 Mn <sup>2+</sup> (aq) |                                      | -1,05              | _   |
| Ca(g)                                       | 154,8         | 177,8                                                                                                    | 1 Zn(s)                                |                       | *  | 2 e- | 1 Zn <sup>2+</sup> (aq) |                                      | -0,76              |     |
| Ca <sup>2+</sup> (aq)                       | -56,2         | -543,0                                                                                                    | 1 Cr(s)                                |                       | *  | 2 e- | 1 Cr <sup>2+</sup> (aq) |                                      | -0,56              | -   |
| Cd(g)                                       | 167,8         | 111,8                                                                                                    | 1 C2O4H2(s)                            | 2 H <sub>2</sub> O()  | \$ | 2 e- | 2 CO <sub>2</sub> (g)   | 2 H <sub>3</sub> O+(aq)              | -0,47              | 0,0 |
| Cd <sup>2+</sup> (aq)                       | -72,8         | -75,9                                                                                                    | 1 Fe(s)                                |                       | *  | 2 e- | 1 Fe <sup>2+</sup> (aq) |                                      | -0,44              | -   |
| Cl(g)                                       | 165,2         | 121,3                                                                                                    | 1 Cd(s)                                |                       | \$ | 2 e- | 1 Cd <sup>2+</sup> (aq) |                                      | -0,40              |     |
| Cl-(aq)                                     | 56,6          | -167,1                                                                                                    | 1 Cr <sup>2+</sup> (aq)                |                       | *  | 1 e- | 1 Cr <sup>3+</sup> (aq) |                                      | -0,41              | _   |
| ClO <sub>4</sub> -(aq)                      | 184,0         | -128,1                                                                                                    | 1 Ti <sup>2+</sup> (aq)                |                       | 40 | 2 e- | 1 Ti <sup>3+</sup> (aq) |                                      | -0,37              |     |
| CO <sub>2</sub> (aq)                        | 121,3         | -412,9                                                                                                    | 1 Co(s)                                | 0 0                   | 40 | 2 e- | 1 Co <sup>2+</sup> (ag) |                                      | -0,28              | -   |
| CO 3 2-(aq)                                 | -53,1         | -676,3                                                                                                    | 1 Ni(s)                                |                       | \$ | 2 e- | 1 Ni <sup>2+</sup> (aq) |                                      | -0,25              |     |
| Co <sup>2+</sup> (aq)                       | -113,0        | -58,0                                                                                                    | 1 N <sub>2</sub> H <sub>5</sub> + (aq) | 5 H <sub>2</sub> O(I) | \$ | 4 e- | 1 N <sub>2</sub> (q)    | 5 H <sub>3</sub> O <sup>+</sup> (aq) | -0,23              | 0,0 |
| Cr 2+ (aq)                                  |               | -144,0                                                                                                    | 1 Mo(s)                                |                       | \$ | 3 e- | 1 Mo <sup>3+</sup> (aq) |                                      | -0.20              |     |
| Cs(g)                                       | 175,5         | 78,8                                                                                                    | 1 CHO 2H(I)                            | 2 H <sub>2</sub> O(I) | *  | 2 e- | 1 CO <sub>2</sub> (g)   | 2 H <sub>3</sub> O <sup>+</sup> (ag) | -0.20              | 0,0 |
|                                             | 1224          | 247.7                                                                                                    | - 267                                  |                       |    |      |                         |                                      |                    |     |

e) Klickt man in der zweiten Menüreihe auf "Filter", bei "Verwendung in der Schule" auf "L (Beschränkung auch für Lehrer)" und bei "Aggregatzustand" auf "flüssig", so werden alle für die Schule relevanten Verbindungen aufgelistet (s. Abbildung).

| Liste der Chemika       | lien                 |                                               |                                      |           | Spe   | alten wählen 👻 | Filter 👻 🥵                  | uchbegriff    |
|-------------------------|----------------------|-----------------------------------------------|--------------------------------------|-----------|-------|----------------|-----------------------------|---------------|
| Name                    | Zusatz/Zweitname     | Summenformel                                  | alt.Sum-Fo.                          | mol.Masse | FP °C | КР℃            | Datenbank filtern           | х             |
| AcryInitril             | Acrylsäurenitril     | C <sub>3</sub> H <sub>3</sub> N               | CH 2 CHCN                            | 53,1      | -82   | 77             | GHS-Einstufung:             |               |
| Bleitetraethyl          | Tetraethylblei       | C <sub>8</sub> H <sub>20</sub> Pb             |                                      | 323,5     | -136  | 180            | (Alle)                      | <u> </u>      |
| 1,2-Dibromethan         | Ethylenbromid        | C <sub>2</sub> H <sub>4</sub> Br <sub>2</sub> | BrCH <sub>2</sub> CH <sub>2</sub> Br | 187,9     | 9,7   | 132            | Verwendung in der Schule:   | obror 📕       |
| 1,2-Dichlorethan        | Ethylenchlorid       | C <sub>2</sub> H <sub>4</sub> Cl <sub>2</sub> | CICH2CH2CI                           | 99        | -35,4 | 57             |                             |               |
| Erdől                   | Rohöl                |                                               |                                      | de la     | -/-   | -1-            | Nur mit oKs-West            |               |
| Glycerintrinitrat       | Nitroglycerin        | C3H5N3O9                                      |                                      | 227,1     | 13,5  | 160            | Nur mit pKL-Wert            |               |
| Glykoldinitrat          | Nitroglycol          | C2H4N2O6                                      |                                      | 152,1     | -22,3 | 197198         | Nur mit Spektren            |               |
| Hydrazin                | wasserfrei           | N <sub>2</sub> H <sub>4</sub>                 |                                      | 32,1      | 1,5   | 113,5          | Brennbar                    |               |
| Hydrazin                | MonoHydrat, w> 24%   | N2H4*H20                                      |                                      | 50,1      | 1,5   | 113,5          | Nur Indikator               |               |
| Hydrazin-Lösung         | W=24%                | N <sub>2</sub> H <sub>4</sub> *aq             |                                      | 32,1      | -51,7 | 120,5          | Aggregatzustand             |               |
| Kaliumchromat-Lösung    | -1-                  | K2CrO4*aq                                     |                                      | 194,19    | -/-   | 2/2            | O (Alle)                    |               |
| Kaliumdichromat-Lösung  | ohnetrocknendeRänder | K2Cr2O7*aq                                    |                                      | 294,2     | 24    | 14             | <ul> <li>Flüssig</li> </ul> |               |
| 2-Methylanilin          | o-Toluidin           | C7H9N                                         |                                      | 107,2     | -16   | 200            | O Gasöfrmig                 |               |
| 2-Nitrotoluol           | o-Nitrotoluol        | C7H7NO2                                       |                                      | 137,1     | -4,1  | 222            | 1,16 g/mL 7, 8, 9           | SII, L, F, ES |
| Phenolphthalein-Lösung  | w<1%                 | C 20H 14O 4*aq                                |                                      | 318,3     | ./-   | -/-            | d- da                       | SII, F, L     |
| 1,1,2,2-Tetrachlorethan | Acetylentetrachlorid | C <sub>2</sub> H <sub>2</sub> Cl <sub>4</sub> |                                      | 167,8     | -43,8 | 146            | 1,59 g/mL 6, 9              | SII, L, ES    |

f) Will man schließlich alle Verbindungen nach steigenden Siedetemperaturen geordnet haben, so klickt man in der Menüzeile nach "Liste der Chemikalien" auf "K<sub>P</sub> °C". Man erhält dann die gewünschte Auflistung. Dieses Vorgehen gilt auch für die anderen Überschriften in dieser Menüzeile.

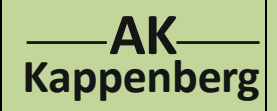

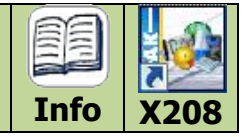

Hier die verwendeten Quellen:

- Wikipedia (Stand: 10-11/2011)
- GESTIS-Stoffdatenbank, Institut f
  ür Arbeitsschutz der Deutschen Gesetzlichen Unfallversicherung (IFA) Fachbereich 1 Alte Heerstra
  ße 111 53757 Sankt Augustin
- Stoffliste zur Regel. "Unterricht in Schulen mit gefährlichen Stoffen". BG/GUV-SR 2004. August 2010 aktualisierte Fassung November 2010
- D-GISS (UPDATE 2001/2012), H.J.Bezler, V.Hildebrandt, Universum Verlag, Wiesbaden
- Römpp Chemie Lexikon, Thieme Verlag, 1989-1992.
- Chemiker Kalender C. Synowietz und K.Schäfer (Hrsg.), 3. Auflage, Springer Verlag, Berlin 1984
- CRC Handbook of Chemistry and Physics. 92nd Edidition, W.M.Haynes (ed. in chief):. CRC (Chemical Rubber Publishing Company), Taylo&Francis Boca Raton 2011/12
- Fritz Seel, Grundlagen der Analytischen Chemie, 4. Auflage, Verlag Chemie, Weinheim 1965
- E.Brandes, W. Möller, Safety Characteristic Data, Volume 1, Physikalisch Technische Bundesanstalt, Wirtschaftsverlag NW, Bremerhaven, 2008

Auf der folgenden Seite findet sich der Datenbankausdruck für Aceton.

 Aufruf von Datenbank Schulchemikalien:

 AK Labor:
 von der Homepage AK Kappenberg herunterladen und am PC installieren

 http://www.kappenberg.com

 AK MiniLabor:
 direkt ansehen per Internet (HTML5):

 http://www.kappenberg.com/akminilabor/apps/datenbank.html

www.kappenberg.com

5

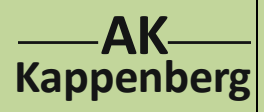

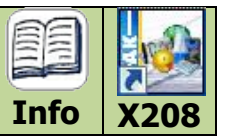

## Aceton

# Propanon

| C <sub>3</sub> H <sub>6</sub> O |          | CH₃C  | OCH <sub>3</sub>      | 0        |            |
|---------------------------------|----------|-------|-----------------------|----------|------------|
| Molare Masse                    | 58,1     | l.    | g/mol                 | <u>I</u> |            |
| CAS-Nr. 67-64-1                 | ZVO      | à-Nr. | 11230                 |          | <u>~</u> ц |
| Flüssig                         | BRE      | ENNBA | R !                   | 130      | 0113       |
| Schmelzpunkt                    | -95,3    | °C    | Siedepunkt            | 56,2     | °C         |
| Dichte (p)                      | 0,79     | g/mL  | Wasserlöslichkeit     | yes      | g/100g     |
| Flammpunkt                      | -20      | °C    | Zündtemperatur        | 540      | °C         |
| Explosionsgrenzen               | 2,2-12,8 | %     | Dampfdruck            | 24       | kPa        |
| pKs-Wert(e)                     | 19       |       | pK <sub>1</sub> -Wert |          |            |
| Bildungsenthalpie               | -248,1   | kJ/mo | I Entropie            | 200      | J/mol      |
| VerbrEnthalpie                  | 1785,7   | kJ/mo | I Indikator           |          |            |

## Benutzung in der Schule

Tätigkeitsverbot für Primarstufe

#### SIGNALWORT

## Gefahr!

| 1225               | Flüssigkeit und Dampf leicht entzündb                                        | ar.                            |                                              |
|--------------------|------------------------------------------------------------------------------|--------------------------------|----------------------------------------------|
| 1319               | Verursacht schwere Augenreizung.                                             |                                |                                              |
| 1336               | Kann Schläfrigkeit und Benommenheit                                          | verursachen.                   |                                              |
| UH 066             | Wiederholter Kontakt kann zu spröder                                         | oder rissiger Haut führen.     |                                              |
| 210                | Von Hitze / Funken / offener Flamme /                                        | heißen Oberflächen fernhalten. | Nicht rauchen.                               |
| 233                | Behälter dicht verschlossen halten.                                          |                                |                                              |
| 2305 + P35<br>2338 | 1 + BEI KONTAKT MIT DEN AUGEN: Eini<br>Möglichkeit entfernen. Weiter spülen. | ge Minuten lang behutsam mit V | Wasser spülen. Vorhandene Kontaktlinsen nach |
|                    |                                                                              |                                |                                              |
|                    |                                                                              |                                |                                              |
|                    |                                                                              |                                |                                              |
|                    |                                                                              |                                |                                              |
|                    |                                                                              |                                |                                              |
|                    |                                                                              |                                |                                              |
|                    |                                                                              |                                |                                              |
|                    |                                                                              |                                |                                              |
| Hinweiszei         | ichen                                                                        |                                |                                              |
|                    |                                                                              | <b>V</b>                       |                                              |
|                    |                                                                              |                                |                                              |